## Setup Reach RS2+ to work as a base for drone RTK connection without external network connections

1-Download Reachview 3 app and follow :

https://docs.emlid.com/reachrs2/before-you-start/first-setup

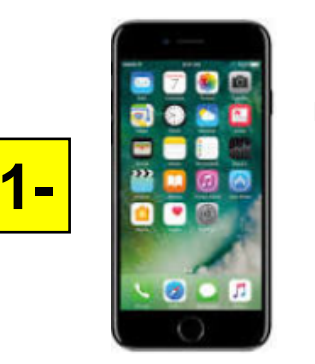

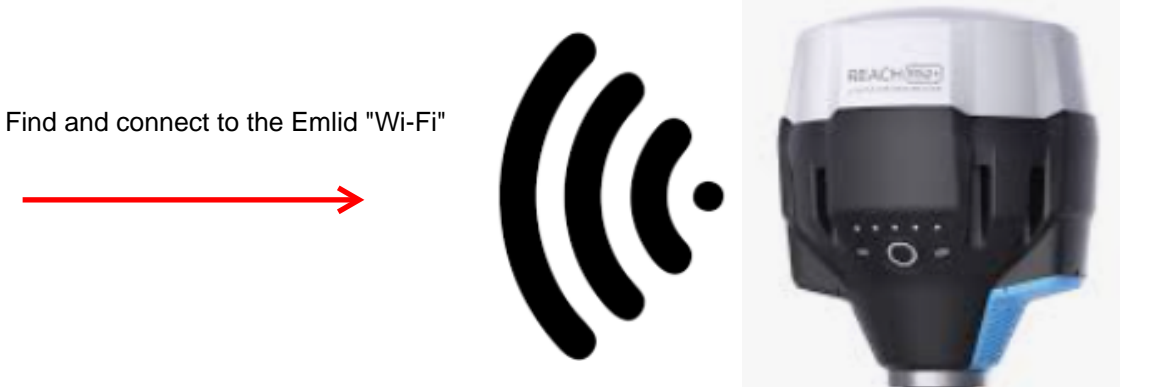

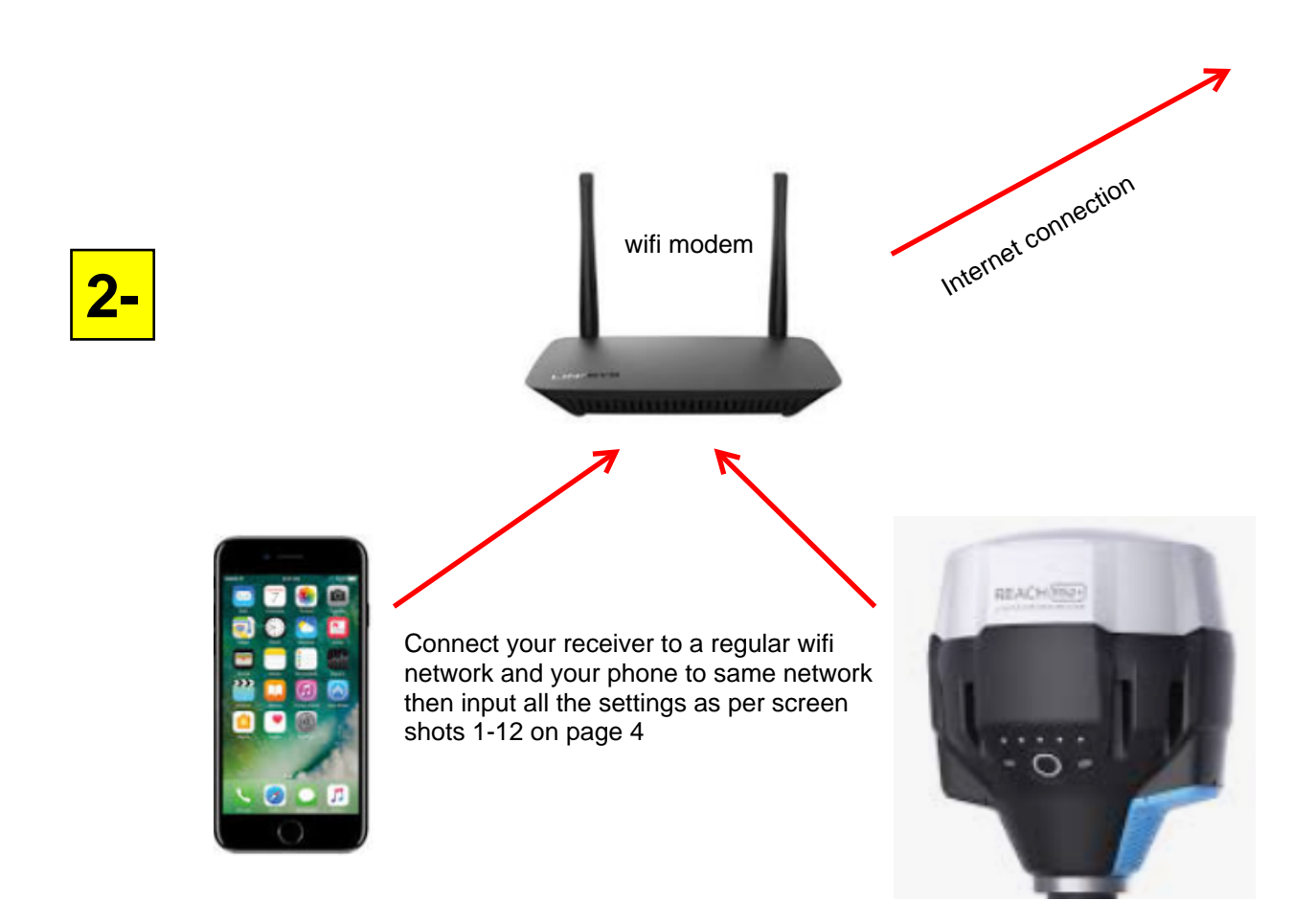

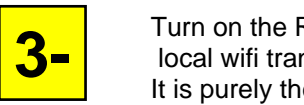

Turn on the Receivers hot spot - which disconnects it from the regular wifi network and turns it into a local wifi transmitter that you can connect your DJI RC to (this will not have an Internet connection) It is purely the radio connection to transfer the Receiver gps corrections to the RC controller. **The RC controller can not be more than a few meters from the receiver to receive the corrections** 

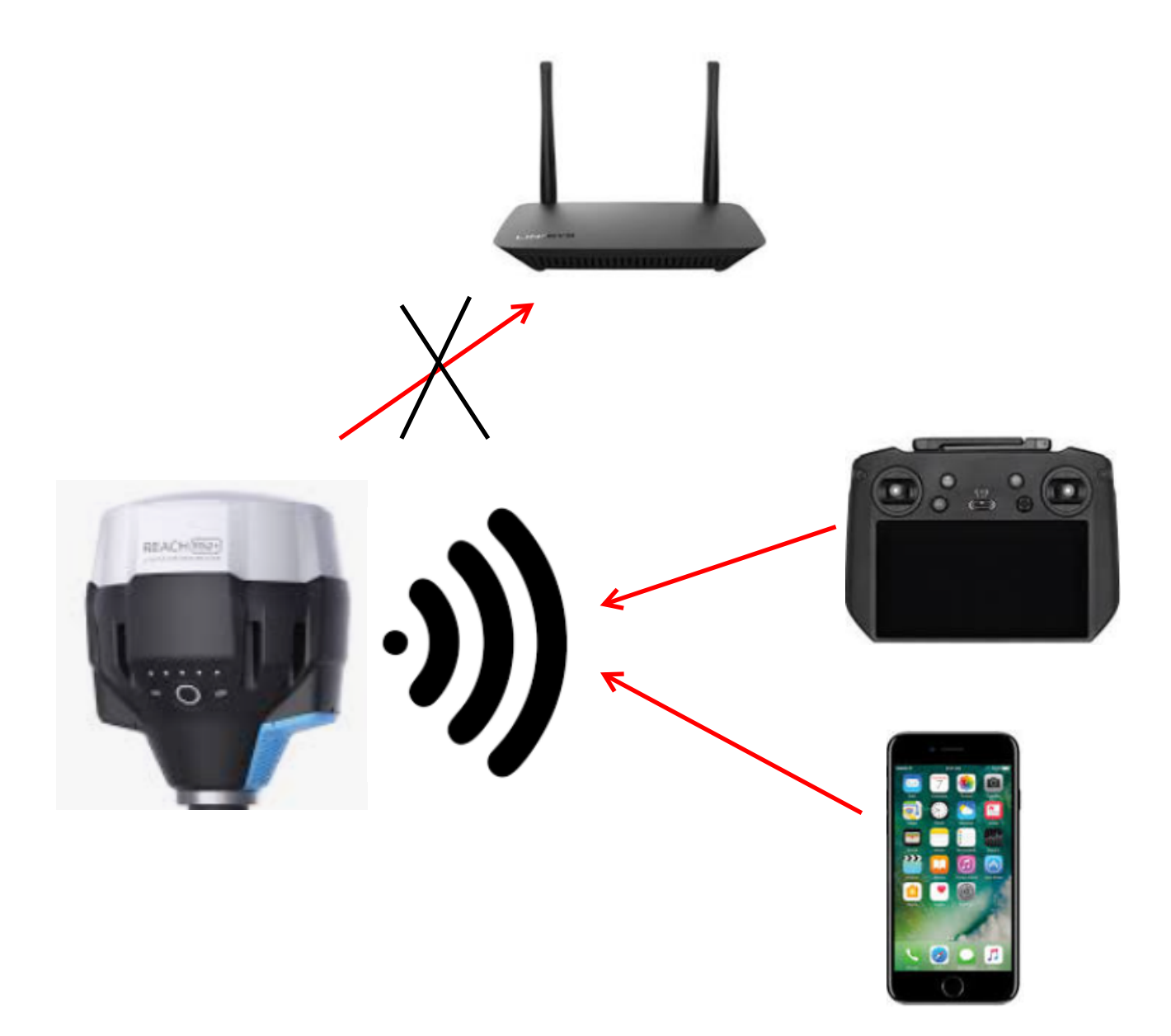

enter settings for the receiver after hot spot is active and phone is connected directly see screen shots 13-26 on page 5-6

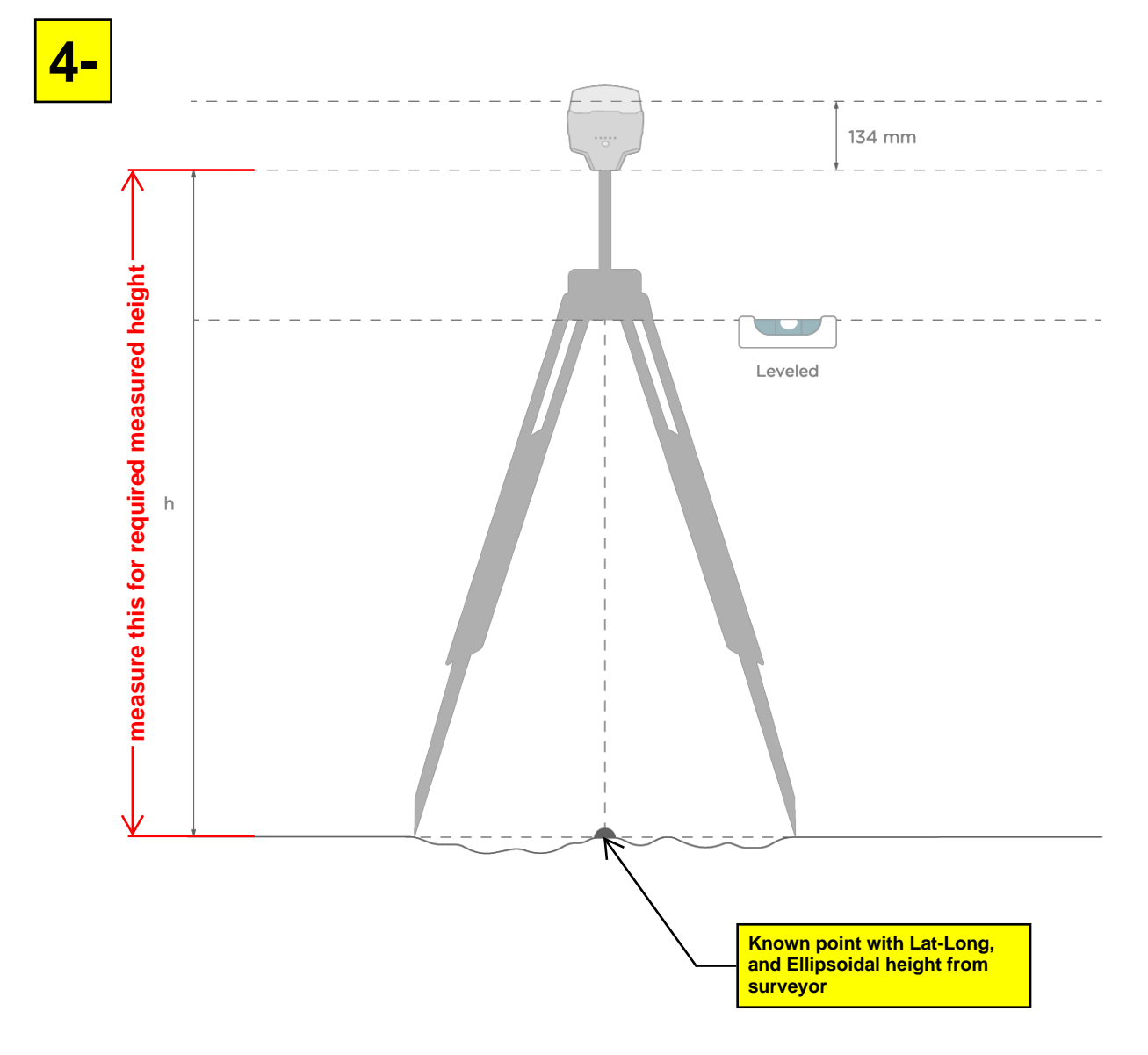

## Place your Reach on the tripod and provide it with a clear sky view over your know point.

You will need the measured height for entering in the step in screen shot 8

<u>\*Critical info: - longitude must be entered in the Reachview app in East Longitude</u> <u>most surveyors will provide Longitude in West Longitude.</u> Ask surveyor for East Longitude. Click here to convert West longitude to East if required.

Lat and Long must be entered in decimal degrees in the Reachview 3 app Click here to convert degrees minutes seconds to decimal degrees.

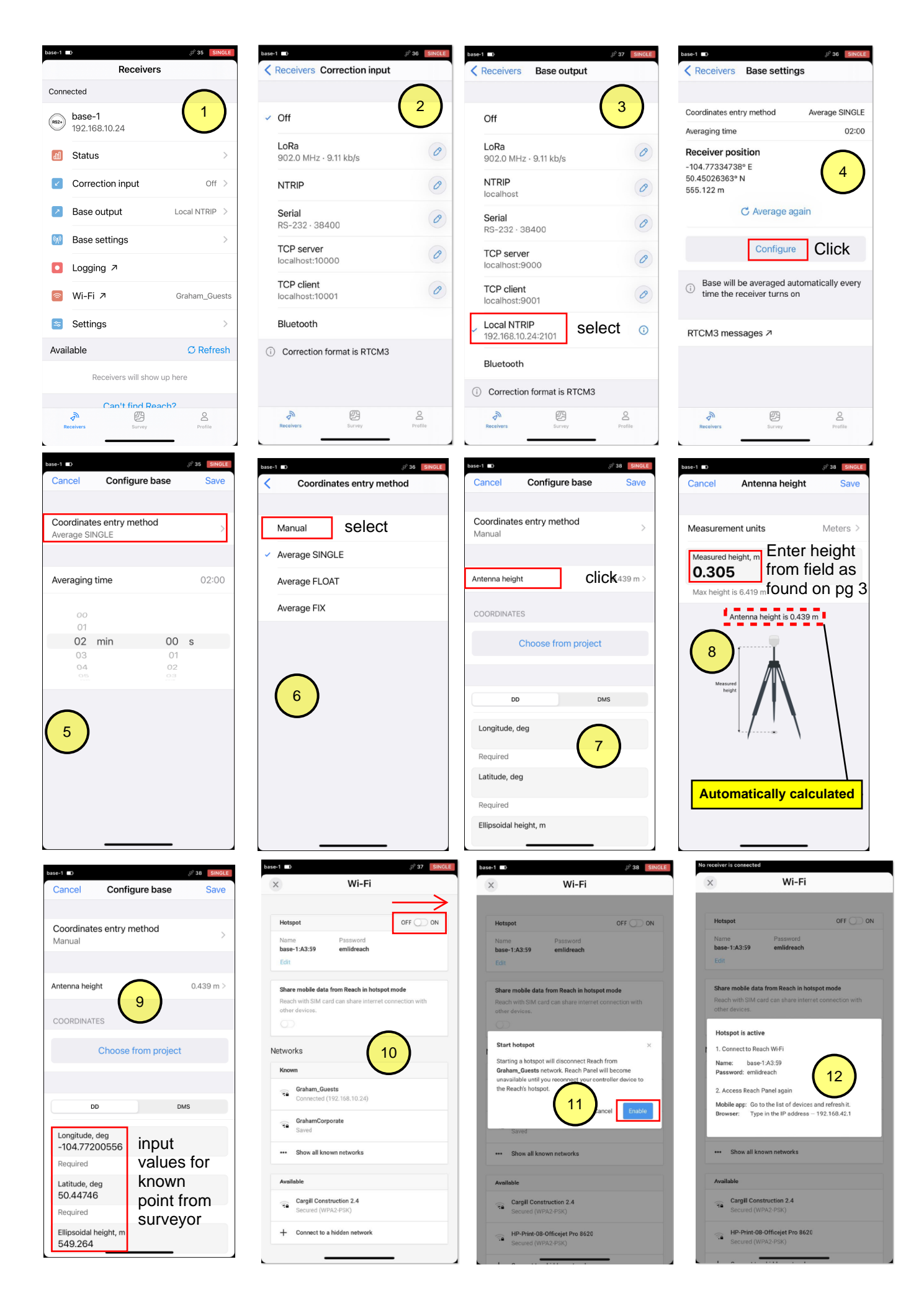

| 7:26                                                                         |                                                   | ull 🗟 🖿                 | Conrecti   | ng to base-1 |                      |
|------------------------------------------------------------------------------|---------------------------------------------------|-------------------------|------------|--------------|----------------------|
| Settings                                                                     | Vi-Fi                                             | Edit                    |            | I            | Receivers            |
|                                                                              |                                                   | _                       | Conne      | ecting       |                      |
| Wi-Fi                                                                        |                                                   |                         | $\bigcirc$ | base-1       |                      |
| ✓ Graham_Guests                                                              | disconr                                           | nectGr                  | R52+       | 192.168.42.1 |                      |
|                                                                              |                                                   |                         | Avai       | able         |                      |
| MY NETWORKS                                                                  |                                                   |                         |            |              |                      |
| base-1:A3:59                                                                 | connec                                            | ct toi                  |            | Receive      | rs will show up here |
| GrahamCorporate                                                              | e                                                 | হি 🚺                    |            | Can          | 't find Reach?       |
| NETWORKS 🔆                                                                   |                                                   |                         |            |              |                      |
| Other                                                                        |                                                   |                         |            |              |                      |
|                                                                              |                                                   |                         |            |              | 4)                   |
| Ask to Join Network                                                          | s                                                 | Ask >                   |            |              |                      |
| Known networks will be<br>known networks are ava<br>before joining a new net | joined automatic<br>ailable, you will b<br>twork. | cally. If no<br>e asked |            |              |                      |
| Auto-Join Hotspot                                                            | Ask                                               | to Join >               |            |              |                      |
| Allow this device to auto<br>personal hotspots when                          | omatically discov<br>n no Wi-Fi netwo             | ver nearby<br>rk is     | R          | A coivers    | Survey               |

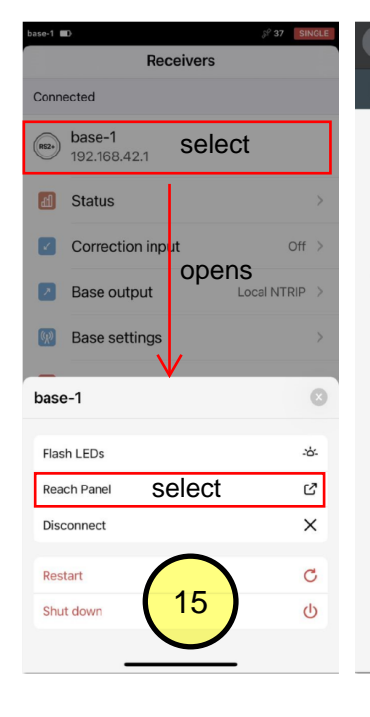

Profile

|                                   | <b>▲</b> 192.168.42.1 |          |   |
|-----------------------------------|-----------------------|----------|---|
| RS2+                              |                       | No SIM 🚦 | ≣ |
| Position output                   | :                     |          |   |
| Output 1                          |                       | OFF 🕖 C  | N |
| Serial                            | TCP                   | BT       |   |
| <ul> <li>Stream is off</li> </ul> |                       |          |   |
| Output 2                          |                       |          | N |
| Serial                            | TCP                   | BT       |   |
| <ul> <li>Stream is off</li> </ul> |                       |          |   |
|                                   | 16                    |          |   |

| base-1 💷                                                                                                    |                                      | ST 36 SINGLE           |  |  |  |  |
|----------------------------------------------------------------------------------------------------|--------------------------------------|------------------------|--|--|--|--|
| K Base output                                                                                                    | t Local NTRIP                        |                        |  |  |  |  |
| 1 Check the r                                                                                                    | network on rove                      | er                     |  |  |  |  |
| Connect rove<br>Reach's hotsp                                                                                                    | r or drone contr<br>oot:             | oller to the           |  |  |  |  |
| reach:xx::                                                                                                    | xx<br>ch                             |                        |  |  |  |  |
| 2 Configure I                                                                                                    | NTRIP                                |                        |  |  |  |  |
| Use these cre<br>on your rover                                                                                                    | edentials to conf<br>or drone contro | figure NTRIP<br>Iller: |  |  |  |  |
| Address                                                                                                    |                                      | 192.168.42.1           |  |  |  |  |
| Port                                                                                                    | $\frown$                             | 2101                   |  |  |  |  |
| Username                                                                                                    | 17                                   | reach                  |  |  |  |  |
| Password                                                                                                    | $\smile$                             | emlidreach             |  |  |  |  |
| Mount point                                                                                                    |                                      | REACH                  |  |  |  |  |
| Settings to be entered into<br>the DJI RC in the RTK tab.<br>Note the difference in the<br>address from when connected<br>to hotspot vs when connected to<br>Wi-Fi |                                      |                        |  |  |  |  |
| Receivers                                                                                                    | Survey                               | Profile                |  |  |  |  |

| RS2+ No SIM                                                                                                    | Serial NT                                                                                                    | RIP TCP LoRa BT                                                                                                    |
|----------------------------------------------------------------------------------------------------|----------------------------------------------------------------------------------------------------|----------------------------------------------------------------------------------------------------|
| Base mode<br>Corrections output<br>Serial NTRP TOP LORA BT<br>Corrections output format + RTCM3<br>Base coordinates input mode<br>Coordinates input mode<br>Verage single<br>Coordinate accumulation time<br>Coordinate accumulation time<br>Coordinate accumulation tinter<br>Coordinate accumulation t | Corrections of Base coordinates Coordinates input Manual Latitude, deg 50.94746 Longitude, deg 104.772 Height, m 549.264 Antenna height Height, m 0.439 Height value must | the select<br>select<br>(19)<br>confirm these<br>settings are the<br>same as from<br>screen shot 9<br>or input them<br>to match<br>be between 0 and 0.5535 meters |
| Height, m<br>555,1220                                                                                                    | RTCM3 messages                                                                                                    |                                                                                                    |

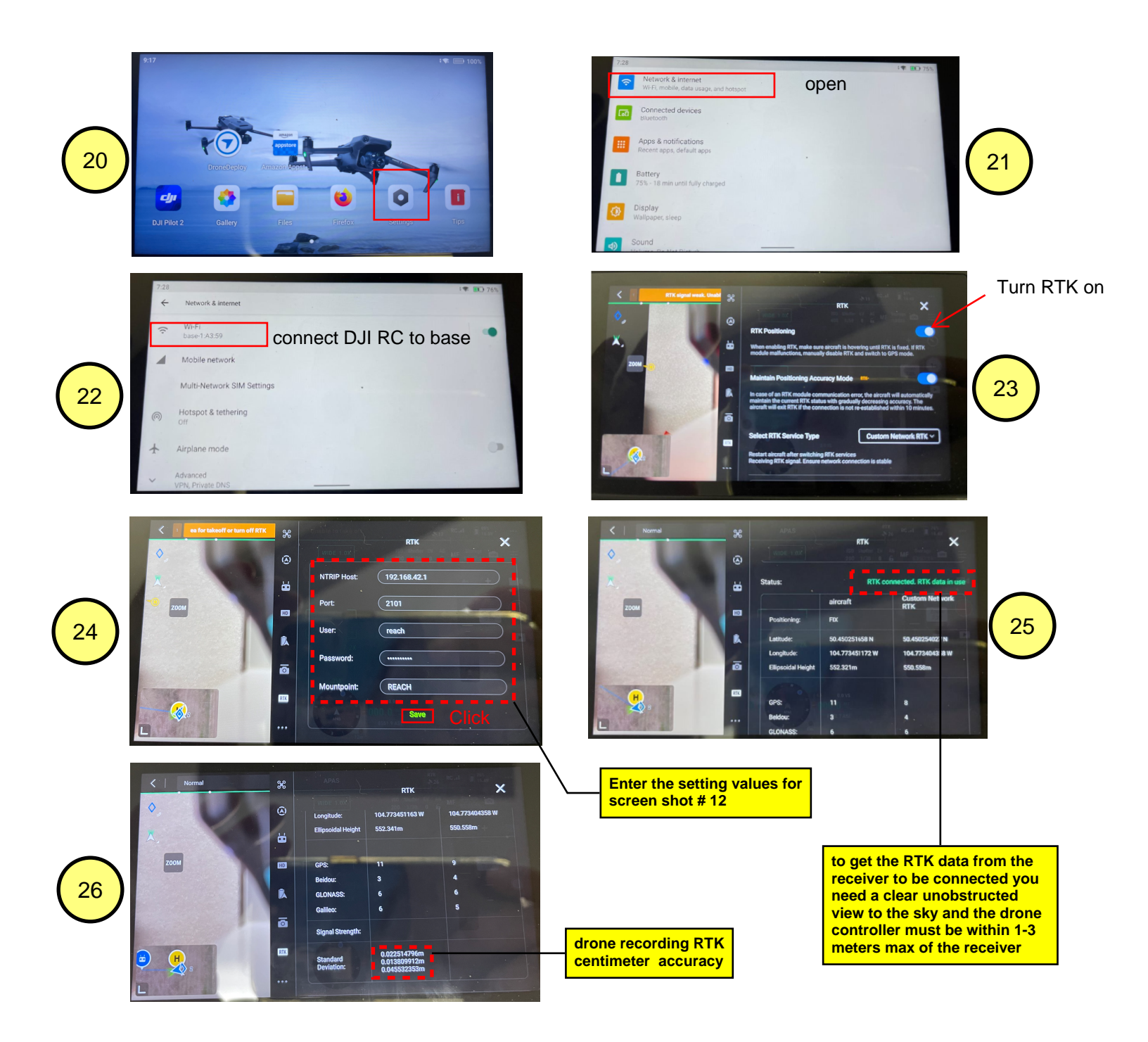